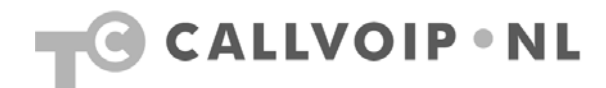

## Handleiding: FRITZ!Box instellen als ADSL-modem (XS4ALL)

In het assortiment van de online-shops van Tijdhof Consulting vindt u diverse modellen FRITZ!Box (zie <u>www.fritzshop.nl</u>). De meeste modellen beschikken over een geïntegreerd ADSL-modem. Houdt u er rekening mee dat er twee soorten ADSL bestaan: ADSL over een analoge lijn (annex A) en ADSL over een ISDN-lijn (annex B). Heeft u het verkeerde type, dan zal dit **niet** werken. De FRITZ! is geschikt voor alle NL providers. U kunt elke FRITZ!Box ook als router gebruiken achter een ander modem (bv. kabelinternet of ander ADSL-modem of router). Zie onze aparte handleiding hierbij (www.callvoip.nl/technotes.php#voip).

- Configuratie FRITZ!Box als ADSL-modem
- 1. start met het aansluiten van uw FRITZ! (zie handleiding)
- als u de FRITZ!Box als modem wilt gebruiken, kunt u de FRITZ aansluiten met de Y-kabel waarbij grijs de kabel voor ADSL (DSL-kant splitter) is en zwart de kabel voor de telefonie (NT1 of telefoonkant splitter):

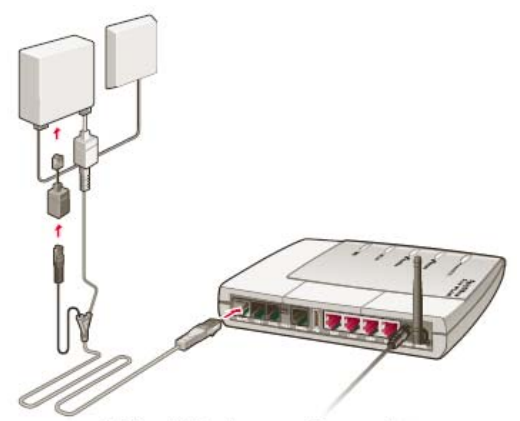

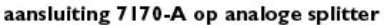

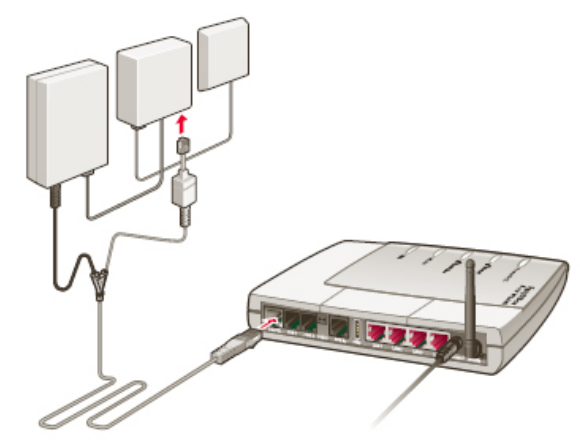

aansluiting 7170-B op NTI (zwart) en ISDN-splitter (grijs)

- 3. Als u uw computer draadloos of via een ethernetkabel heeft aangesloten kunt u de FRITZ!configuratiepagina bereiken op adres: <u>http://fritz.box</u> of <u>http://192.168.178.1/</u>
- 4. Ga naar menu [Settings] > [Internet] > [Account Information] en configureer hier uw verbinding. Zie ook de schermprint op de volgende pagina.
- 5. Voor meer uitleg over de diverse keuzen kunt u de helpfunctie rechts onderaan de configuratiepagina oproepen. Hier vindt u uitleg over de opties.
- 6. Voor meer ondersteuning kunt u uiteraard gebruik maken van de AVM FRITZ! Helpdesk, bereikbaar via tel. 024 324 95 60.

## Algemene tips bij de verdere configuratie:

- 1. controleer via menu [System] > [Firmware update] of er nieuwe firmware beschikbaar is en installeer deze.
- voor uitgebreidere configuratiemogelijkheden schakelt u de [expert mode] aan via menu [System] > [Expert mode]

Koldingweg 19-1 9723 HL | Postbus 5236 9700 GE Groningen | kvk 02066541 | btw NL1041.63.252.B01 ING 5041280 | Rabobank 32.94.02.501 | IBAN NL35 RABO 0329 4025 01 | BIC RABONL2U T 050 – 526 49 33 | F 050 – 820 00 08 | aanvraag@callvoip.nl | www.callvoip.nl

| Overview                                      | Connection                                                                                                    |                                                                                         |  |
|-----------------------------------------------|----------------------------------------------------------------------------------------------------|-----------------------------------------------------------------------------------------|--|
| Internet                                      | Select whether your Internet connection should be established via DSL or LAN                                                                                                    |                                                                                         |  |
| Online Meter                                  | Internet connection via DSI                                                                                                    | Hier geeft u aan dat de                                                                 |  |
| Account Information                           | Select this kind of connection if FRITZIBox is to connect directly using your DSL                                                                                                    | FRITZ! als ADSL-<br>modem wordt gebruikt                                                |  |
| Port Forwarding                               | line.                                                                                                    | via de reguliere DSL -                                                                  |  |
| Dynamic DNS                                   | O Internet connection via LAN A                                                                                                    | poort                                                                                   |  |
| DSI Information                               | Select this kind of connection if FRITZIBox is to be connected to an already<br>existing network (LAN), a cable modem or a DSL router.                                                                                                    |                                                                                         |  |
| Telephony                                     | Operating Mode                                                                                                    |                                                                                         |  |
| WIAN                                          | Operating mode                                                                                                    |                                                                                         |  |
| System                                        | Our second second se | FRITZ! als ADSL-                                                                        |  |
| Uelo                                          | All connected network devices share one connection to the Internet                                                                                                    | modem-router voor                                                                       |  |
| нер                                           | Use FRITZ:Box as a DSL modem<br>Each connected computer establishes its own Internet connection using its own                                                                                                    | het gehele netwerk<br>wordt gebruikt<br>(computers maken nie<br>individueel contact zoa |  |
| ▶ Configuration Wizard                        | access software                                                                                                    |                                                                                         |  |
|                                               | Account Information                                                                                                    |                                                                                         |  |
|                                               |                                                                                                    | het vroegere USB-                                                                       |  |
|                                               | Specify whether account information such as a 'User name' and 'Password' is required<br>for Internet access                                                                                                    | modelm deedy                                                                            |  |
|                                               | Account information required (PPPoE/PPPoA connection)                                                                                                    |                                                                                         |  |
|                                               | No account information required (in accordance with RFC 1483 / RFC 2684)                                                                                                    |                                                                                         |  |
|                                               |                                                                                                    |                                                                                         |  |
|                                               | Connection Settings                                                                                                    |                                                                                         |  |
|                                               | User name user@xs4all-basic-adsl                                                                                                    | Bij onderdeel                                                                           |  |
|                                               | Password                                                                                                    | kunt u uw XS4ALL                                                                        |  |
|                                               | Password confirmation                                                                                                    | loginnaam en                                                                            |  |
|                                               |                                                                                                    | wachtwoord invullen.                                                                    |  |
|                                               | Clearing Internet Connections Automatically                                                                                                    |                                                                                         |  |
|                                               | O Hang up after D seconds                                                                                                    | r:                                                                                      |  |
|                                               | Maintain Internet connection permanently [Maiinta]                                                                                                    | in internet connection                                                                  |  |
|                                               | Delay disconnection by provider to the period between permanent with the period between permanent with the permanent with the permanent with the per | ently]<br>het hokie eronder (delav                                                      |  |
|                                               | 1-2 o'clock                                                                                                    | net nokje eronder (delay                                                                |  |
|                                               | Connected network devices are also allowed to establish their own Internet connections (PPPoE Passthrough)                                                                                                    |                                                                                         |  |
|                                               |                                                                                                    |                                                                                         |  |
|                                               | Use Traffic Shaping<br>Traffic shaping optimizes DSL transmission and makes it possible to take                                                                                                    |                                                                                         |  |
| Traffic Shaning is                            | advantage of full DSL speed even when data are being downloaded and uploaded                                                                                                    |                                                                                         |  |
| belangrijk voor de                            | simultaneously.                                                                                                    |                                                                                         |  |
| gesprekskwaliteit! Met                        | Traffic Shaping requires data about the speed of your DSL line:                                                                                                    |                                                                                         |  |
| vaarde [automatically]<br>zal de FRITZI       | Set the speeds of the DSL line automatically                                                                                                    |                                                                                         |  |
| vertrouwen op de                              | O Set the speeds of the DSL line manually                                                                                                    |                                                                                         |  |
| snelheidsdata zoals                           | Upstream 128 Kbit/s                                                                                                    |                                                                                         |  |
| provider. Dit klopt niet                      | Downstream 1024 Kbit/s                                                                                                    |                                                                                         |  |
| altijd                                        | DCI ATM Softings                                                                                                    |                                                                                         |  |
| Een verslechterde<br>gesprekskwaliteit is hot | DEL ATM Settings                                                                                                    |                                                                                         |  |
| gevolg.                                       | Prease note that manual settings are required only in special cases. Your DSL provider can tell you which values are required.                                                                                                    | Elk netwerk heeft een                                                                   |  |
| Desgewenst kunt u hier                        |                                                                                                    | eigen VPI-VCI-waarde.                                                                   |  |
| nandmatig de gewenste<br>waarden invullen     | Detect all Armi settings automatically                                                                                                    | waarden in van het                                                                      |  |
| (bijvoorbeeld 75% van                         | Detrine ATM settings manually                                                                                                    | netwerk waarmee uw                                                                      |  |
| de door de provider                           | VPI 8                                                                                                    | provider werkt.                                                                         |  |
| gemeide waarden).                             | VCI 48                                                                                                    | Enkele standaards:                                                                      |  |
| Test uw daardwerkelijke                       | Encapsulation 🔘 PPPoE                                                                                                    | XS4ALL: 8 48                                                                            |  |
| snelheid bijvoorbeeld                         | O PPPoA/LLC                                                                                                    | Telfort: 0 34                                                                           |  |
|                                               |                                                                                                    |                                                                                         |  |

## XS4ALL VoIP-account registreren

Hieronder ziet u een schermprint van een geregistreerde XS4ALL SIP-account op de FRITZ!Box:

| Oversion                          |                                                         |                                                      |                                       |
|-----------------------------------|---------------------------------------------------------|------------------------------------------------------|---------------------------------------|
| Verview                           |                                                         | Internet Number                                      |                                       |
| - Telenhemu                       | Enter here the account informati                        | on you received from your Internet telephony provide | Van uw VoIP-provide                   |
| Coll List                         | Use Internet number                                     |                                                      | (XS4ALL) heeft u eer                  |
| Call List                         | Internet number                                         | 0507115200                                           | (doorgaans het hele                   |
| ISDN Terminal Devices             | Account information supplied by                         | vour Internet telenhony provider:                    | nummer een wachtw                     |
| Extensions                        | Hear name                                               |                                                      | en een SIP serveradre                 |
| <ul> <li>Dialing Rules</li> </ul> | Deceword                                                | 0007115200                                           | deze pagina in.                       |
| Telephone Book                    |                                                         |                                                      | U kunt uw VoIP-                       |
| Call Diversion                    | Pagietrar                                               |                                                      | gegevens vinden en                    |
| • Call Blocking                   |                                                         |                                                      | persoonlijke XS4ALL-                  |
| + Alarm                           | Provider is NAT-aware                                   | sip.xsiqui.in                                        | pagina's.                             |
| Regional Options                  | Use Internet number for                                 | registration                                         | De FRITZ!Box heeft                    |
| • USB Devices                     |                                                         |                                                      | VoIP-accounts. U kur                  |
| ▶ WLAN                            | DTIME transmission                                      | Automatic (SOBSCRIBE, INFO, RTP or Inband,           | accounts van<br>verschillende provide |
| ▶ System                          | Enter your area code                                    | Enter your area code                                 |                                       |
| Programs                          | Area code                                               |                                                      |                                       |
| • Help                            | Adapt telephone number format                           |                                                      |                                       |
|                                   | Precede the number dialed<br>with these prefix numerals |                                                      |                                       |
| Configuration Wizard              |                                                         | 00 31 0                                              |                                       |
|                                   | □ VoIP provider with North<br>(international prefix 011 | American Number Plan (NANP)<br>instead of 00)        |                                       |
|                                   |                                                         | Apply Cancel Help                                    |                                       |

Voor het configureren van het telefonieverkeer (welke accounts gaan op welke toestellen rinkelen en met welke accounts belt u uit) vindt u in de handleiding van de FRITZ!Box zelf (meegeleverde CD) en in de beknopte handleiding op onze site: - <u>http://www.callvoip.nl/technotes/voip\_fritz\_telefonie.pdf</u>

Voor vragen inzake de XS4ALL VoIP-dienst en specifieke instellingsinstructies, zie:

- http://www.xs4all.nl/helpdesk/bellen/
- <u>http://voip.wiki.xs4all.nl/</u>

Deze tips worden u aangeboden door:

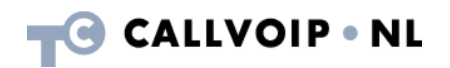

CallVoip Telefonie | Kennis van VoIP Koldingweg 19-1 9723 HL GRONINGEN

T 050-526 49 33 F 050-526 49 63

callvoip@callvoip.nl www.callvoiptelefonie.nl

CallVoip levert geavanceerde en betrouwbare internet-telefoniediensten voor particulieren en bedrijven. Meer weten? Neem dan gerust contact met ons op.